# DVI/VGA/HDMI/YPbPr/YPbPr 采集卡 VGAIC-E1 使用说明书

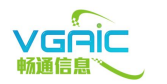

版本: VER12 日期: 20130403

VGAIC 畅通: <u>http://www.vgaic.com</u>

# 一.功能介绍

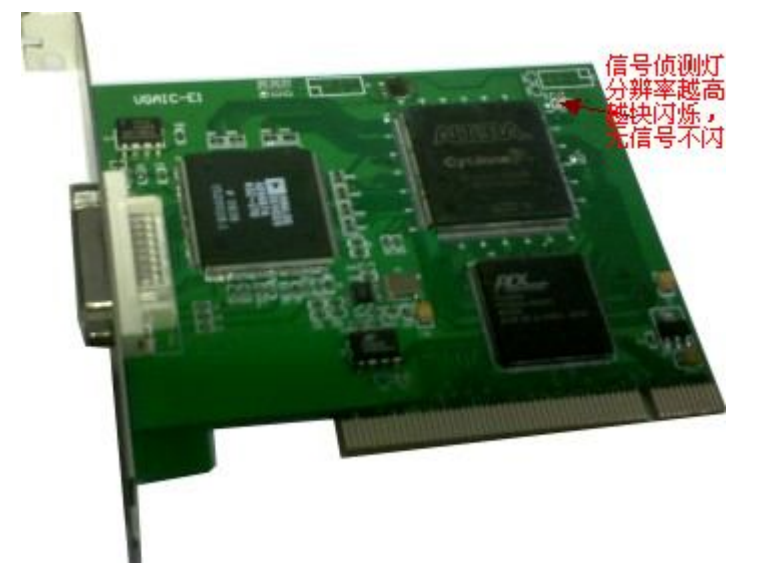

### 产品简介:

## 支持格式:

1600x1200,1920x1080,1680x1050,1440x1050,1440x900,1280x960,1280x800,1280x768, 1280x720,

1152x864,1024x768,800x600,640x480 及非标格式,刷新率 60HZ,75HZ,85HZ。支持动态探测动态缩放。

#### 功能:

VGA 采集卡 VGAIC-E1 插在 PC 机的 PCI 槽上,接一路 DVI/HDMI 视频源输入(如笔记本,pc 机的 DVI 输出信号)。它可把数据源实时捕捉到电脑里,用软件实时观看或录播。

#### 录播**:**

使用微软 Windows Media 编码器 9 录制 WMV 格式文件或实时网络广播,用 Windows Media Player 播放。其他支持 WDM streaming 驱动软件均支持,如 AMCap, Graphedit, VLC 等。

#### 特殊应用:

我们提供应用软件包括:拍照应用,支持定时拍,拍照后为原始 bmp 文件,可设置数据源的分辨率,行 场消隐长度,非标格式配置,亮度,对比度等参数;实时显示数据源的应用,窗口方式,支持无边框和标 题栏。均支持动态探测。

### 硬件描述:

DVI/HDMI 采集卡VGAIC-E1 能工作在 Windows® 2000, Windows® Server 2003, Windows® XP, Windows 7 以及 Linux 系统中, 插在 PCI 插槽上, 支持一路 DVI 信号或者 HDMI 信号输入。支持一机 多卡同时工作, 典型应用输入 DVI 信号和 HDMI 高清信号帧率为 30fps。

应用参考:

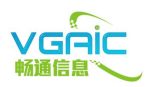

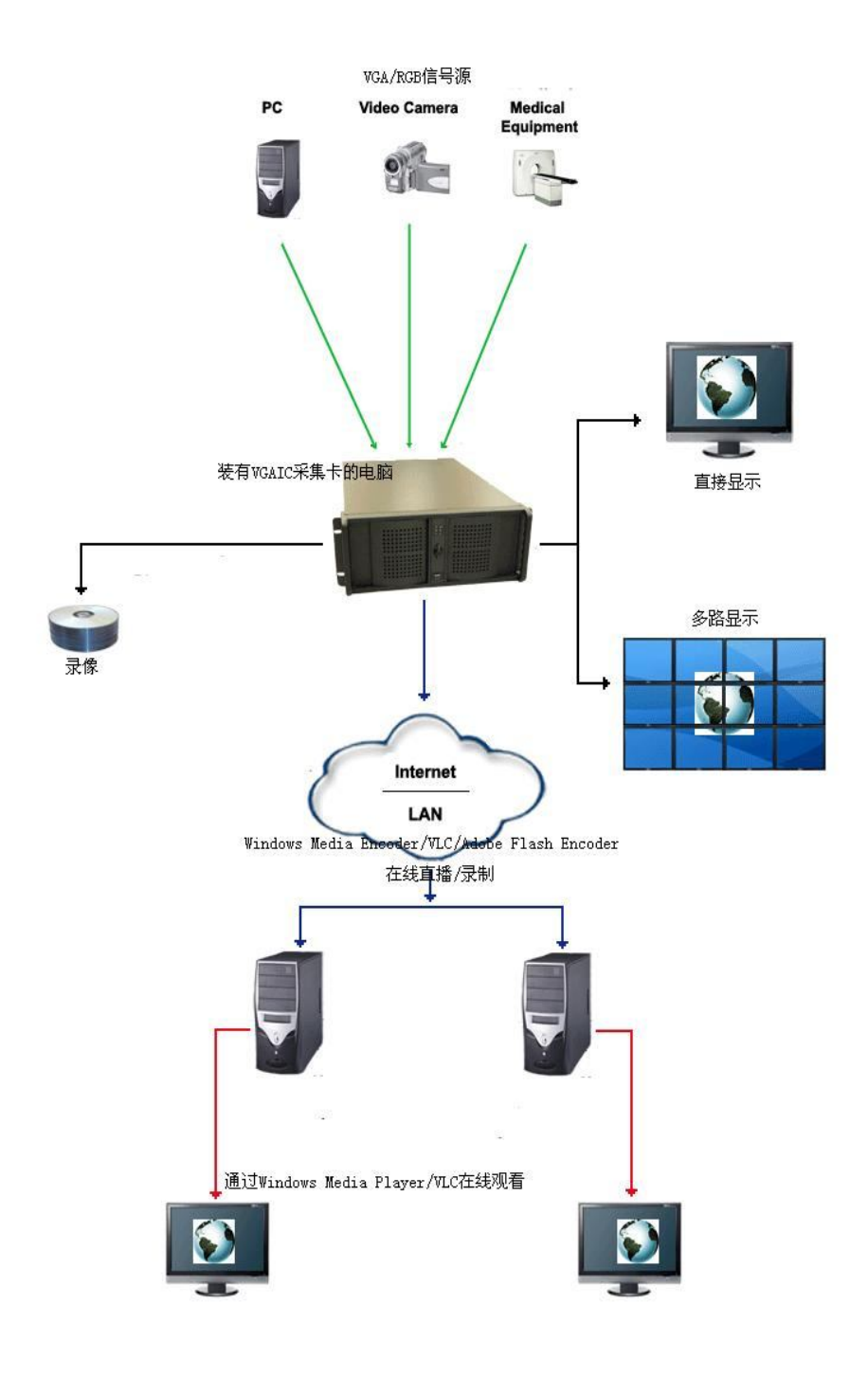

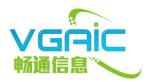

# 二.使用前须知

1: 如果是做录播,请使用 Windows Media 编码器或者 DirectShow 的工具均可(此时可压缩 成 wmv 或者 h264 等格式),

2: 如果是实时显示,请使用 AMCap, 另外 AMCap 也可录相原始码流

3: 如果是拍照应用,请使用我们提供的 SDK\_APP

4: 以上工具使用下面章节均有详细说明

5:如果碰到故障,请阅读完说明书及最后的 FAQ,还有疑问请发邮件至 support@vgaic.com 6:默认随卡送一根 DVI-D 延长线,可以采集 DVI-D 信号。如果采集 HDMI 信号,需要 DVI 转 HDMI 的线或者转换头,如果采集 VGA 信号,需要 DVI-转 VGA 头或 DVI 转 VGA 线(注 意一定要 24+5 DVI-I 的头才支持 VGA 或分量功能)

# 三.如何安装驱动

1: 首先关掉电脑,打开盖子,然后插入 DVI/VGA/HDMI/YPbPr 采集卡 VGAIC-E1,并用固 定螺丝固定好卡与电脑机箱。

2: 启动电脑,电脑会提示找到 PCI 设备,点取消.

3: 进入驱动安装目录,点击执行 install.bat 即可完成驱动安装.

注意弹出窗口要点仍然继续/同意,点下一步,安装完成会自动结束,结束就安装好驱动了,如果是win7系统,装完后在设备管理器没装上的指定搜索驱动文件即可.

# 四.Windows Media 编码器使用说明

首先安装软件(tools 目录),然后打开软件:

| 🔮 新建会话 🔗 📙 🕜 屬性 😳 开始编码 🖸 停止 🕕 暂停       |                        |                             |            |
|----------------------------------------|------------------------|-----------------------------|------------|
| 视频                                     |                        |                             |            |
| 縮放 ②:50% 🔽 显示 ①:输入 🔽 预览 ②:             |                        |                             |            |
|                                        |                        |                             |            |
|                                        |                        |                             |            |
|                                        |                        |                             |            |
|                                        |                        |                             |            |
|                                        |                        |                             |            |
|                                        | 新砷合任                   | 2 ×                         |            |
|                                        |                        |                             |            |
|                                        | 时寺 快速启动                |                             |            |
|                                        |                        | 描述                          |            |
|                                        | 目定义会说 广播实况事 捕获音频或 转换文件 | 创建自定义编码会话.                  |            |
|                                        | 件 视频                   |                             |            |
|                                        |                        |                             |            |
|                                        | 米井屋真                   |                             |            |
|                                        | 3893/0749              |                             |            |
|                                        |                        |                             |            |
|                                        |                        |                             |            |
|                                        |                        |                             |            |
|                                        |                        |                             |            |
|                                        |                        |                             |            |
|                                        | ☑ 启动时显示此对话框(S)         |                             |            |
|                                        |                        |                             |            |
|                                        |                        | 確定 取消                       | 2          |
| #272 残け信息 服务器 注接 単件日志 EDL              |                        | 4                           |            |
| 場∧                                     |                        | 文件: 1                       | <b>9</b> 8 |
| 音频にして、「「」「」「」「」」「」」「」」「」」「」」「」」「」」「」」」 |                        | 」<br>描述<br>服务器 URL:         |            |
| 编码                                     |                        |                             | 进度         |
| 改査: -<br>DBM 保护: 否                     |                        | 运行时间: -<br>刺 <u>余</u> 时间: - |            |
| 视频优化:                                  | _                      | 完成自分比: -                    | 54         |
| 预计 fps: -                              |                        | 剩余翰集空间: 7.19 GB             | **         |
| 17-63 tps:<br>脚本息数:                    |                        | 親余磁盘町间:<br>CPV 负載:          |            |
|                                        |                        |                             |            |
| 创建新会话.                                 |                        |                             |            |

选择自定义会话,确定。

然后在会话属性里选择:

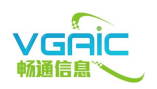

| 心并该云位于   | 安细阳印怨。   |                                      |          |
|----------|----------|--------------------------------------|----------|
| 源<br>源 1 | 名称(!!):  | 源 1                                  | 删除(图)    |
|          | 源来自:     | ●设备 @) ●文件 @) ●                      | 设备和文件(B) |
|          | ☑ 视频 (0) | : (默认的视频设备)                          | ▶ 配置 (1) |
|          | ☑ 音频 (U) | (默认的视频设备)<br>: VGAIC Capture<br>屋真堪芬 | 配置 (1)   |
|          | □ 脚本 (S) |                                      | 配置 (G)   |
|          | 结束:      | 停止                                   | •        |
|          | - 存档:    | (仅对多个源可用)                            |          |

表示选择 DVI/VGA/HDMI/YPbPr 采集卡 VGAIC-E1, (如果要同时录声音请选择相应的声音 输入设备), 然后点配置:

| (默认的视频设备)属性                      |                                                                                                    |       |
|----------------------------------|----------------------------------------------------------------------------------------------------|-------|
| 影像解码器照相机控制视线                     | 频 Proc Amp                                                                                                    |       |
| : ©视频标准(<br>检测到信号:<br>检测到线路:<br> | NTSC_M<br>PAL_B<br>PAL_D<br>PAL_G<br>PAL_I<br>PAL_I<br>PAL_M<br>SECAM_B<br>SECAM_D<br>SECAM_G<br>SECAM_H<br>SECAM_K<br>SECAM_L |       |
|                                  | 确定 取消                                                                                                    | 应用(4) |

NTSC\_M - 自动探测格式,动态适应.(默认为自动探测,用户不用配置)

DVI/VGA/HDMI/YPbPr 采集卡 VGAIC-E1 的输入源的格式支持如下表(动态探测库):

### DVI 或者 HDMI 信号输入:

640x480(60Hz,75Hz,85Hz) 800x600(60Hz,75Hz,85Hz) 1024x768(60Hz,75Hz,85Hz) 1152x864(60Hz,75Hz,85Hz) 1280x720(60Hz,75Hz,85Hz) 1280x768(60Hz,75Hz,85Hz)

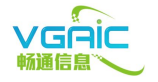

1280x800(60Hz,75Hz,85Hz) 1280x960(60Hz,75Hz,85Hz) 1280x1024(60Hz,75Hz,85Hz) 1366x768(60HZ) 1440x900(60HZ) 1440x1050(60HZ) 1600x1200(60HZ) 1680x1050(60HZ) 1920x1080(60HZ) 1920x1080(1080P) 1280x720(720P) 720x576(576P) 720x480(480P) (不在动态格式探测库里面的格式将按 1024x768 60HZ 的配置来采集):

### 照相机控制和视频 Proc Amp 配置,一般情况请使用默认.

VGAIC capture 属性的第二项配置照相机控制设置:

| (默认的视频设备         | 6) 属性            |             |                  |
|------------------|------------------|-------------|------------------|
| 影像解码器            | 目机控制 视频 Proc Amp |             |                  |
| 缩放 (2)<br>焦点 (2) | °                | 0           |                  |
| 曝光(E)<br>光圈(E)   | a                | 0           |                  |
| 全景 (E)<br>倾斜 (E) |                  | 1024<br>768 |                  |
| 掷色子 (匙)          | (默认值 (0)         | 1343        | 」 <b>▽</b><br>自动 |
|                  | 确定               | 取消          | 应用 (A)           |

缩放和焦点两个可配置项,范围为0-255,如果上下有些黑边,请调整第一项,如果左右有 黑边请调整第二项。系统默认为0,如果没有黑边请使用默认值。 下面4个配置是自定义格式的时候使用.

VGAIC capture 属性的第三项视频 Proc Amp 控制:

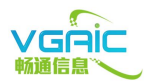

| 影像解码器 照相机控制 | 视频 Pr | oc Amp     |     |              |
|-------------|-------|------------|-----|--------------|
| 亮度(B)       |       | 0          | 128 |              |
| 对比度(C)      |       | 0          | 128 | $\checkmark$ |
|             | 0     |            |     |              |
|             | 0     |            |     |              |
|             | 0     |            |     |              |
|             | 0     |            |     |              |
|             | a     |            | -   |              |
|             | 0     |            |     | 10           |
|             |       | (MOATHERS) |     |              |

亮度和对比度两个控制项,范围为 0-255,一般使用默认值,如果需要可调整。

### NOTE: 属性配置如没特殊格式一般建议使用默认值。

下面是配置采集卡图像输出的大小.

| <b>裁剪-</b> (五子(2)320 ± 240 ) |                        |                  |  |
|------------------------------|------------------------|------------------|--|
| 方法 (2): (不載剪)                |                        | <del>,*</del> 4n |  |
| timer o 💿 semmo              | 日栽煎:                   | 未知               |  |
|                              | ▲<br>▲<br>輸出:          | 未知               |  |
| THURE OF INTERACTORY OF      |                        | <br>黄比           |  |
| 像素纵横比(S)                     | 一,一,一,一,一,一,一,一,一,一,一, | 未知               |  |
| 正方形像素(1:1)                   | :                      | 未知               |  |
| 调整大小                         | 更改:                    | 未知               |  |
| 方法(图): 自动                    | × _ x                  | 挤 —              |  |
| (不调整大小)<br>与输入大小村与配置文件相同     | 宽度                     |                  |  |
| 目动                           | 高度                     | 2                |  |
|                              |                        |                  |  |
|                              |                        |                  |  |
|                              |                        |                  |  |
|                              |                        |                  |  |

在会话属性里有一项视频大小配置,在调整大小选项里,如果选择自动,那么会根据输入源的配置来自动调整,如果你接入到采集的源格式为1024\_768\_60HZ,那么输出的视频大小就是1024\_768格式,也可以自定义大小,如果你自定义成640x480的输出,采集卡里面会将1024x768的原始图像压缩成640x480大小输出.

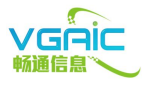

为了得到最佳效果,请选择自动,即源是什么格式输出就是什么格式.

点击应用,即可预览到 DVI/HDMI 输入源的图像了,如果要压片或者转播,请自行调整会话属性:

| 从此处复制设置()       (使用默认的发布点设置)         ] 自编码器拉传递(由服务器或播放机初始化连接)(2)         端口号(10):       8080         查找可用端口(2)         ] 存档到文件(2)         文件名(2):       1024 KB         ]限制持续时间(1):       00:30:00 ()       (町:分:秒) |            | (发布点名称)  |         |          |
|----------------------------------------------------------------------------------------------------|------------|----------|---------|----------|
| 1 自编码器拉传递(由服务器或播放机初始化连接)(2)         端口号(10):       8080         查找可用端口(1)         7 档到文件(10)         文件名(10)         1限制大小(2):         1024 KB         1限制持续时间(10):         00:30:00         (时:分:秒)                |            | (使用默认的发  | 布点设置)   |          |
| □限制大小(Z):     1024 KB       □限制持续时间(U):     00:30:00 (金)   (中:分:秒)                                                                                                    | 文件名(亚):    |          |         | 浏览 (0)   |
| 限制大小(Z):     1024 KB       限制持续时间(U):     00:30:00 ○       「「分:秒」)     「「索引文件」                                                                                                    | 文件名(0)     |          |         | 浏览(0)    |
| ]限制持续时间 (U): 00:30:00 🜍 (町:分:秒) 🛛 🖉 索引文件                                                                                                    | ]限制大小(Z):  | 1024 KB  |         |          |
|                                                                                                    | 限制持续时间(U): | 00:30:00 | (时:分:秒) | ☑ 索引文件 ( |
| 總空间不足时警告(U) 1024 KB                                                                                                    |            | 1024 KB  |         |          |

这里可以存档为文件 (录成文件),或者服务器推播,或者网络广播.

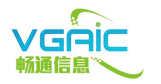

| 目标(11): | Windows Media 🎚 | 最务器(流式处理) |      | 🖌 編辑 | (E). |
|---------|-----------------|-----------|------|------|------|
| 视频(@):  | 多比特率视频 (CB      | R)        |      | ~    |      |
| 音频(U):  | 多比特率音频 (CB      | R)        |      | ~    |      |
| 比特率(B): | 比特率             | 帧速率       | 输出大小 |      |      |
|         | 📝 1128 Kbps     | 29.97 fps | 自动   |      |      |
|         | 📃 764 Kbps      | 29.97 fps | 自动   |      |      |
|         | 📃 548 Kbps      | 29.97 fps | 自动   |      |      |
|         | 🔲 340 Kbps      | 29.97 fps | 自动   |      |      |
|         | 282 Kbps        | 29.97 fps | 自动   |      |      |
|         | 148 Kbps        | 15 fps    | 自动   |      |      |
|         | 109 Kbps        | 15 fps    | 目动   |      |      |
|         | 58 Kbps         | 15 fps    | 目初   |      |      |
|         | 43 Kbps         | 15 fps    | 日初   |      |      |
|         | 28 Kbps         | 15 fps    | 日初   |      |      |

码流和帧速在编缉里设置。

|              |                                                                               |                                                                                                    | ×                                                                                                    |
|--------------|-------------------------------------------------------------------------------|----------------------------------------------------------------------------------------------------|----------------------------------------------------------------------------------------------------|
|              | ✓ 与社                                                                          | 见频输入相同@                                                                                               | Į)                                                                                                    |
| 15 fps       | 关键帧                                                                           | 间隔(K):                                                                                                | 8 秒                                                                                                    |
| 291K bj      | 20                                                                            |                                                                                                    |                                                                                                    |
| 5 秒          | □使用                                                                           | 用默认值 @)                                                                                               |                                                                                                    |
| 70 (较锐       | 利)                                                                            |                                                                                                    |                                                                                                    |
| 自动           | ~                                                                             |                                                                                                    |                                                                                                    |
| bps          |                                                                               |                                                                                                    |                                                                                                    |
| Kbps (300000 | bps)                                                                          |                                                                                                    |                                                                                                    |
| Kbps         | 音频比特率:                                                                        |                                                                                                    |                                                                                                    |
|              | 开销:                                                                           | 9 Kbps                                                                                                |                                                                                                    |
|              |                                                                               |                                                                                                    |                                                                                                    |
|              | 備定                                                                            | 」<br>取i                                                                                               | 肖 帮助!                                                                                                    |
|              | 15 fps<br>291K bp<br>5 秒<br>70 依税<br>自动<br>bps<br><b>Kbps (300000</b><br>Kbps | ✓ 与社<br>15 fps 关键帧<br>291K bps<br>5 秒 (使用<br>70 (较锐利)<br>自动 ▼ Kbps (300000 bps)<br>Kbps 音频比特率:<br>开销: | ♀ 与视频输入相同Q 15 fps 关键帧间隔(X): 291K bps 5 秒 ①使用默认值(Q) 70 (较锐利) 自动 ♥ Kbps (300000 bps) Kbps 音频比特率: 开销: 9 Kbps 确定 取消 |

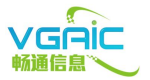

| 视频大小(V): | 320 | х | 240 | □ 与视频输入相同 (N) |
|----------|-----|---|-----|---------------|
|----------|-----|---|-----|---------------|

视频大小如果选择与视频输入相同就是自动,如果自定义就会压缩成你需要的格式.

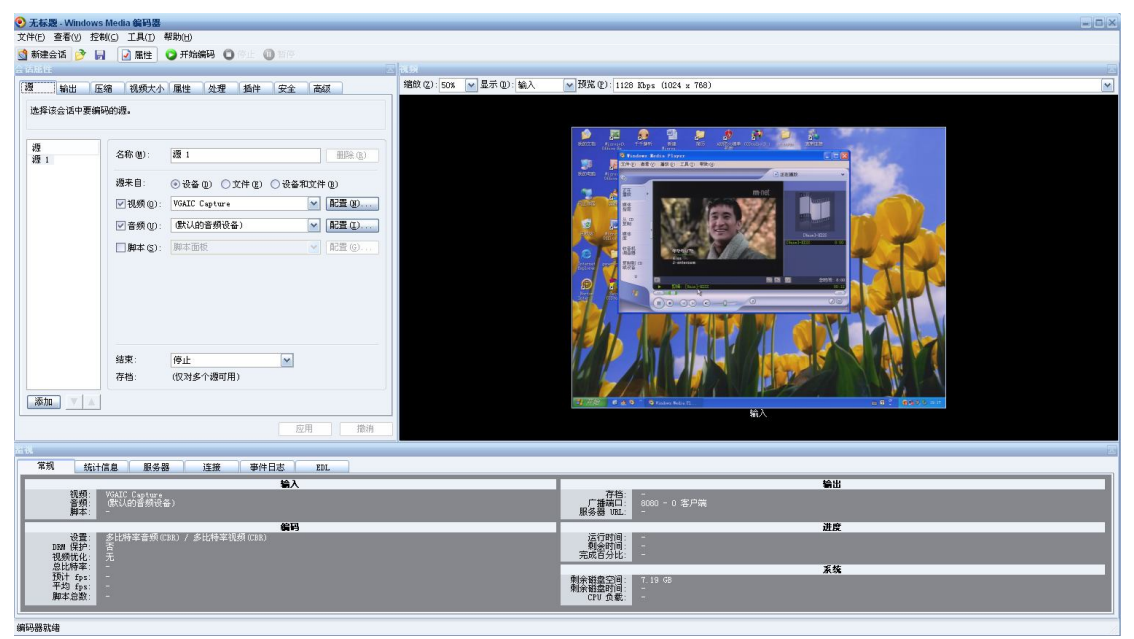

注意:调整设置实时改动,点应用或者确定等会实时生效,不用重启软件或者系统。应用无需要关心有无信号源,如果没有信号源驱动会给出一幅移全黑背景白色字 No Signal Input 的图像,并且会一直在移动。

如果录像过程中拔掉 DVI 或 HDMI 或 VGA/YPbPr 源, 会有 No Signal Input 提示, 再插上去 的时候, 如果你配置采集格式是 NTSC\_M (也就是自动适应, 默认就是这种格式), 这个时 候采集卡会重新自动探测格式, 并自动缩放到当前已经在执行的窗口格式大小. 例如当前是 800x600 的信号, 初始录制是 800x600 的窗口, 这时一直在录制, 然后突然换成 1024x768, 因为窗口是 800x600, 驱动会探测到是 1024x768 的信号输入, 而当前打开是 800x600, 这样 驱动会将 1024x768 的原始码流缩放至 800x600 给到应用窗口。

### 关于定制格式输出:

有些录播软件支持固定格式输出,即输入信号源自适应,输出格式固定缩放,缩放的效果不 如自动,不推荐使用。具体的设置方法:

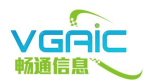

| (默认的视频设备         | ) 属性            |      |        |
|------------------|-----------------|------|--------|
| 影像解码器 照相         | 靰控制 视频 Proc Amp |      |        |
| 缩放(Z)<br>集占(R)   | 0               | 0    |        |
| 展光で)             |                 |      |        |
| 光圈(王)            | •               | 0    |        |
| 全景(P)            |                 | 1024 |        |
| 倾斜(I)            | · · · · · ·     | 768  |        |
| 掷色子 ( <u>R</u> ) |                 | 1343 |        |
|                  | 【默认值 (D)】       |      | 自动     |
|                  | 确定              | 取消   | 应用 (A) |

在配置里面将光圈设置成 2, 全景和倾斜就是固定格式输出长和宽。此时无论自动探测到什 么格式均为全屏缩放成全景和倾斜设置的格式大小。光圈设置成 0 表示是自动。

# 五.AMCAP 工具使用说明

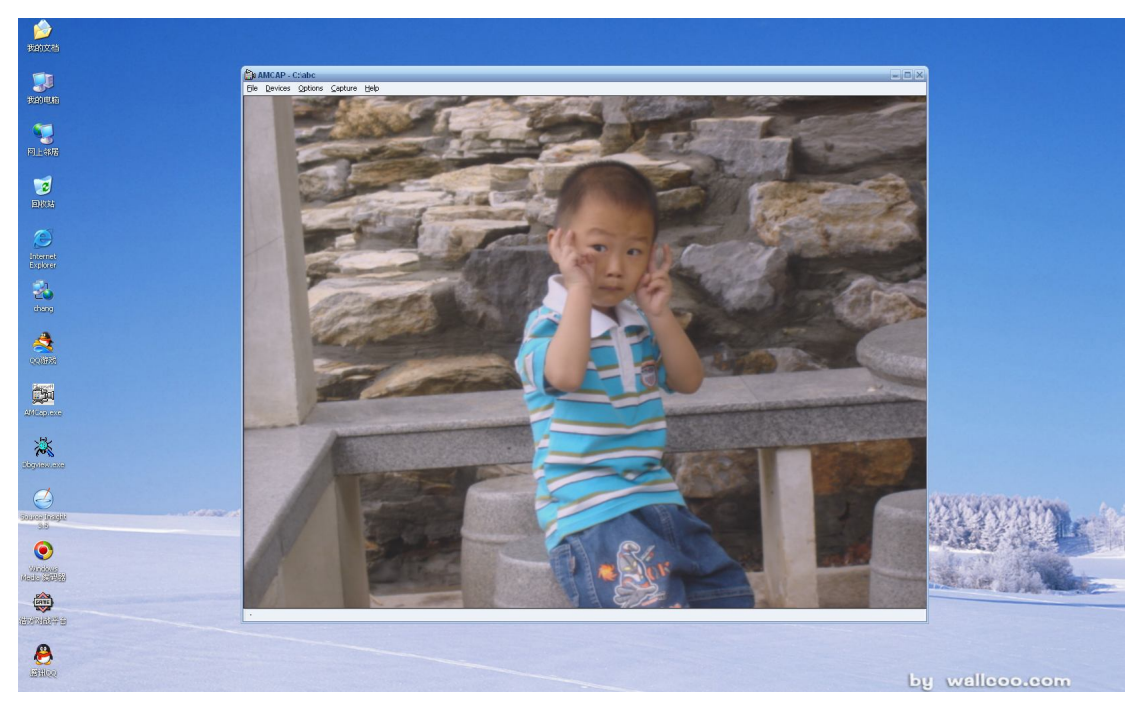

Amcap 使用简单介绍:

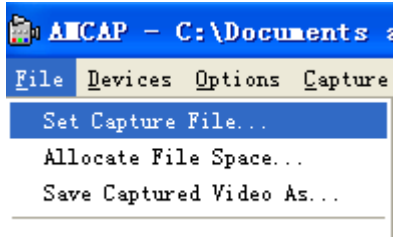

E<u>x</u>it

这里面是设置存的 avi 文件大小,文件名.

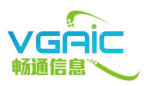

| <u>C</u> apture | <u>H</u> elp   |
|-----------------|----------------|
| Start           | Capture        |
| Stop C          | apture         |
| Captur          | e Audio        |
| Closed          | l Captioning   |
| Master          | Stream 🕨 🕨     |
| Set Fr          | ame Rate       |
| Set Ti          | me Limit       |
| 行田笛             | <b>小</b> 計旦沿罢纪 |

这里第一个就是设置好了,开始录像. 倒数第二项是设置帧率 最后一项是设置录像多长时间.

| <u>O</u> ptions |        | <u>C</u> apture <u>H</u> elp |
|-----------------|--------|------------------------------|
| 🗸 Preview       |        |                              |
|                 | Audi o | Format                       |
|                 | Video  | Capture Filter               |
|                 | Video  | Capture Pin                  |
| <u>ь</u>        |        |                              |

点 preview 才会预览

Video Capture Filter 是配置卡,跟 Windows Media 编译器一样的,请参考.

AMCAP 和 Windows Media 编码器完全类似, AMCAP 的输出视频没有设置, 相当于 Windows Media 编码器的输出配置为自动,即自动根据你配置的输入源来显示. 用这个工具可以预览图像,还可以录像成 avi 文件(没有压缩),录像文件效果好,是原始码流,根据写硬盘速度调整帧率.

# 六. Windows 两个特定应用, 拍照和实时显示(SDK\_APP 目录).

1: 将此目录下 vgaic 目录拷贝到 c:盘下面.应用程序会根据 c:\vgaic\config.ini 这个配置文件 来运行,否则初始化不成功. 注意: 如果多块卡同时工作,需要 config2.ini,config3.ini,将 config.ini 复制即可.

2: 应用程序说明

运行 plxdma.exe 是采集原始 bmp 图像,保存的 bmp 图像存在 config.ini 的第一个参数那个地方.

运行 bmp.exe 是动态显示采集到的数据(运行这个程序的电脑请设置成 32 位色彩深度).

3: 配置文件说明:

■ 输入源格式配置:
 目前只需要关心配置文件的[Video Format]=0,
 默认[Video Format]=0 时表示自动识别
 其他值表示

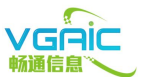

XGA 1024x768 <format = 7> 表示输入源场频为: 60HZ 点频 65.000M 行频 48.4KHZ 75HZ 点频 78.750M <format = 8> 表示输入源场频为: 行频 60.0 <format = 9> 表示输入源场频为: 85HZ 点频 94.500M 行频 68.3 SVGA 800x600 <format = 4> 表示输入源场频为: 60HZ 点频 40.000M 行频 37.9 75HZ 点频 49.500M <format = 5> 表示输入源场频为: 行频 46.9 <format = 6> 表示输入源场频为: 85HZ 点频 56.250M 行频 53.7 VGA 640x480 <format = 1> 表示输入源场频为: 60HZ 点频 25.175M 行频 31.5 75HZ 点频 31.500M <format = 2> 表示输入源场频为: 行频 37.5 <format = 3> 表示输入源场频为: 85HZ 点频 36.000M 行频 43.3 SXGA 1280x1024 <format = 10> 表示输入源场频为: 60HZ 点频 108.175M 行频 64.0 <format = 11> 1280x1024 75HZ <format = 12> 1280x1024 85HZ <format = 13>1600x1200 60HZ <format = 14> 1280x720 60HZ <format = 15> 1280x768 60HZ <format = 16> 1280x800 60HZ <format = 21> 1280x960 60HZ <format = 22> 1280x1024 75HZ <format = 23> 1280x768 85HZ <format = 24> 1280x800 75HZ <format = 25> 1280x800 85HZ <format = 26> 1280x960 75HZ <format = 27> 1280x960 85HZ <format = 28> 1152x864 60HZ <format = 29> 1152x864 75HZ <format = 30> 1152x864 85HZ <format = 31>1366x768 60HZ <format = 32> 1440x900 60HZ <format = 33> 1440x1050 60HZ <format = 34> 1920x1080 60HZ <format = 35>1680x1050 60HZ 当输入是 YPbPr 高清信号时: <format = 17> 表示 1280x720 720P 高清输入 <format = 18> 表示 1920x1080 1080P 高清输入 <format = 19> 表示 720x480 480P 高清输入 <format = 20> 表示 720x576 576P 高清输入

不是上述格式,且点频在170MHz以内格式需要配置相应参数,请与我们联系。

■ 当采集保存 bmp 文件时(拍照), 第一个配置表示输出的文件名.

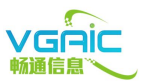

- 运行实时显示应用 bmp.exe 的时候,窗口样式调整[Windows mode]=0,默认是有边框和标题栏,如果为1去掉边框和标题栏,2为去掉标题栏。
- 定时写 bmp 文件,写多少秒,每秒写多少帧配置 [Many Second]=4,2,这两个参数表示一共采 4 秒,每秒采 2 帧。

## 七. Linux 系统使用

1. driver 安装,执行 init.sh 载入 driver.

2: 默认编译的是 kernel driver linux 2.6.32.版本,如不是这个内核,请联系我们,我们提供 源码,编译时仅依赖 kernel header。(最新程序已支持 linux 2.6.38)

- 3: view.sh 实时播放脚本
- 4: record.sh 实时录脚本
- 5: 请安装 ffmpeg 来测试,原始码流可作为其输入,可用来录或者网络广播或者播放。
- 6: VGA 输入时原始码流为 rgb24, YPbPr 输入时原始码流为 yuyv422。
- 7: 目标文件 vgaicview 和 vgaic\_cap 是实时显示和拍照两个应用,和 windows 功能一样。

### 八.FAQ <如有任何问题请及时和我们取得联系,我们将尽力为您解决>

### 注意: 使用过程中插拔 DVI/HDMI 线的时候请关掉电脑,不要带电插拔,防静电打坏卡.

1: 电脑启动后找不到新硬件?

插入卡后请用螺丝固定好卡,有时候电脑启动后找不到卡可能是因为 PCI 槽与卡没有接触好 的原因.如果这个槽接触不好换个槽试试。或者用橡皮筋擦下金手指,可能是有脏东西导致 接触不良。

2: 采集不到图像?

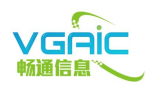

如果你用 AMCap 或者 Media Encode9 工具等基于 directshow 的 windows 工具实时观看,请按 照说明书来设置.出错时会有提示 NOT FOUND DEVICE 或者 NO SIGNAL INPUT 两个原因,如果 找不到采集卡,请确认驱动安装正确,查看硬件管理器.如果无信号输入,请观看卡的右上角 有个 LED 灯会闪动,如果闪动表示有信号输入,如果不闪动表示 数据源无效.

如果你用 SDK 的 app 应用, 请确保源有效而且驱动安装正确, 并且配置文件 c:/vgaic/config. ini 存在且配置正确(有个说明文档).

#### 3: 如何看采集效果?

你可以用 SDK 的 app 应用 plxdma. exe 来拍照成 bmp 文件来查看效果, 放大了看容易比较. 或者用其它的应用的实时观看效果.

#### 4: 源的其它格式支持?(不是这些格式

1600x1200, 1920x1080, 1680x1050, 1440x1050, 1440x900, 1280x960, 1280x800, 1280x768, 128 0x720, 1152x864, 1024x768, 800x600, 640x480 非标的格式, 需要跟我们定制.

5: 如何嵌入到自己的应用中?

- 使用基于 directshow 的 windows 标准操作接口(类似于摄像头的操作),目前我们能 够支持 AMCap, WMEncode9, QQ, LED 演播室,世纪葵花等软件。
- 使用基于 PCI 的接口 SDK,我们提供 dll 动态链接库,你可以使用 VC, VB, delphi 等链接编译。
- 也可提供 Linux 下的 SDK。都提供最简单的 使用例子,例如拍照一帧原始数据成 24 位 rgb888 bmp 文件及实时显示的源程序(使用 SDL 编写)。原始码流也可以直接支持 ffmpeg 的标准输入,用于直接录(ffmpeg)或者直接播(ffplay)。

6:发现问题请及时联系我们,我们非常重视您提出的建议,这样我们的产品质量就能够更加完善。

更多详情: <u>http://www.vgaic.com</u>

联系方式:

广州畅通信息技术有限公司

广州市海珠区南洲路 36 号银华商务大厦

电话: (+86 20) 8406 4968

邮编: 510000

邮件: info@vgaic.com

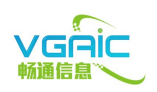